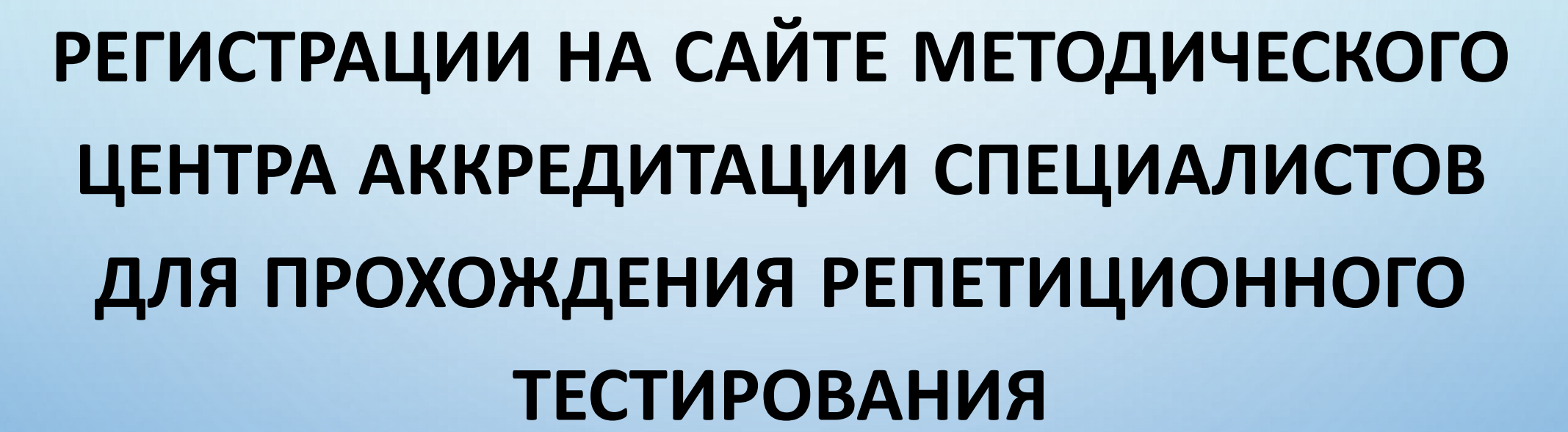

ЧАСТНОЕ ПРОФЕССИОНАЛЬНОЕ ОБРАЗОВАТЕЛЬНОЕ УЧРЕЖДЕНИЕ «СЕВЕРО-КАВКАЗСКИЙ КОЛЛЕДЖ ИННОВАЦИОННЫХ ТЕХНОЛОГИЙ»

АЛГОРИТМ

# 1. ВЫХОДИТЕ НА САЙТ МЕТОДИЧЕСКОГО ЦЕНТРА <u>HTTPS://FMZA.RU/</u>

| ← ③ Ĉ 🔒 fr    | mza.ru                                                                                                    |                                                                            | Методический                       | центр аккредитации                                                                   |                                                        |                                             | G 🖪 🛛 🤧                                                                           | 73 🕢 |
|---------------|----------------------------------------------------------------------------------------------------|----------------------------------------------------------------------------|------------------------------------|--------------------------------------------------------------------------------------|--------------------------------------------------------|---------------------------------------------|-----------------------------------------------------------------------------------|------|
| Версия д      | ля слабовидящих H                                                                                                    | Новости Д                                                                  | Документы                          | Актуально                                                                            | Вопрос-ответ                                           | Обучение                                    | Репетиция                                                                         | ^    |
|               | Сеченовский<br>Университет                                                                                                 | МЕТОДИ<br>ЦЕНТР А<br>СПЕЦИА                                                | ЧЕСКИЙ<br>ККРЕДИТАЦ<br>ЛИСТОВ      | ไทท                                                                                  |                                                        |                                             |                                                                                   |      |
| О ц<br>аккрел | ентре Методическое<br>дитации сопровождение                                                                                | Первичная<br>аккредитация<br>(специалитет,<br>бакалавриат)                 | Первичная<br>аккредитация<br>(СПО) | Первичная<br>специализированна<br>аккредитация<br>(магистратура,<br>ординатура, ДПО) | Первичная<br>яспециализированная<br>аккредитация (СПО) | Аккредитация<br>иностранных<br>специалистов | Первичная<br>специализированная<br>аккредитация<br>(немедицинское<br>образование) |      |
| ~             | Оценка пра<br>в симулиро<br>Для определения влада<br>практическими навыка<br>профессиональной дея<br>соответствии с требов | КТИЧЕСКИ<br>Ванных ус<br>ения выпускникам<br>ми<br>ятельности в<br>ваниями | х навыко<br>словиях<br>и           | B                                                                                    |                                                        |                                             |                                                                                   |      |

### 2. ВЫБИРАЕТЕ ПЕРВИЧНУЮ АККРЕДИТАЦИЮ СПО

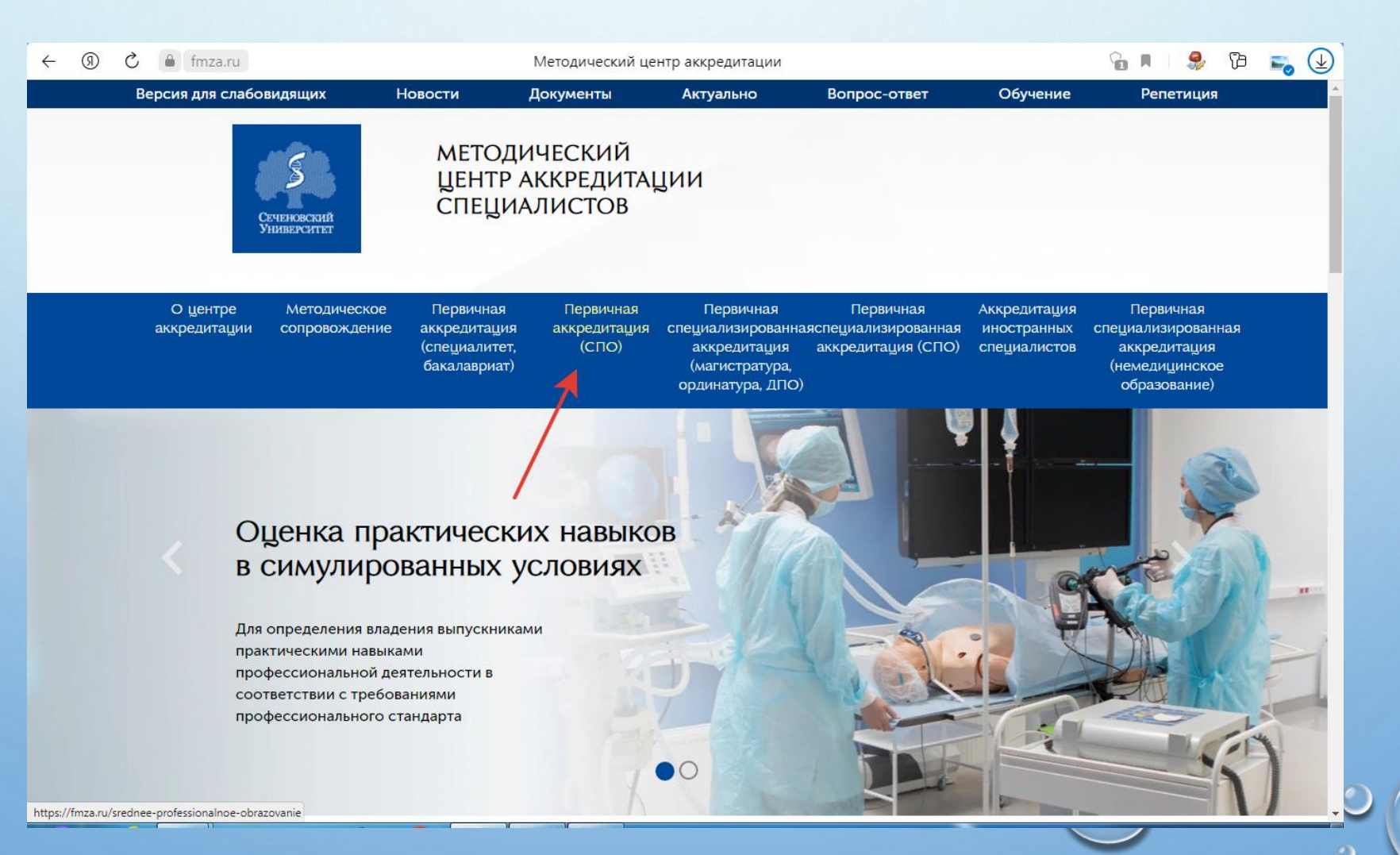

# 3. НАЖИМАЕТЕ НА ССЫЛКУ СПЕЦИАЛЬНОСТИ СПО

 $\leftarrow$ 

| 9 C | 🛕 fmza.ru                       | I                          | Первичная аккред                                           | дитация (среднее                      | профессиональное о                                                                   | бразование)                                             |                                             | ej 🦃 🛛                                                                            | 👟 🕁 |
|-----|---------------------------------|----------------------------|------------------------------------------------------------|---------------------------------------|--------------------------------------------------------------------------------------|---------------------------------------------------------|---------------------------------------------|-----------------------------------------------------------------------------------|-----|
|     | Версия для слабовидя            | цих Нс                     | овости Д                                                   | Документы                             | Актуально                                                                            | Вопрос-ответ                                            | Обучение                                    | Репетиция                                                                         |     |
|     | Сеченов<br>Универс              | аский<br>ситет             | МЕТОДИ<br>ЦЕНТР А<br>СПЕЦИА                                | ЧЕСКИЙ<br>ККРЕДИТАІ<br>ЛИСТОВ         | ЦИИ                                                                                  |                                                         |                                             |                                                                                   |     |
|     | О центре Ме<br>аккредитации соп | етодическое<br>провождение | Первичная<br>аккредитация<br>(специалитет,<br>бакалавриат) | Первичная<br>аккредитация<br>(СПО)    | Первичная<br>специализированна<br>аккредитация<br>(магистратура,<br>ординатура, ДПО) | Первичная<br>аяспециализированная<br>аккредитация (СПО) | Аккредитация<br>иностранных<br>специалистов | Первичная<br>специализированная<br>аккредитация<br>(немедицинское<br>образование) |     |
|     | <u>Главная</u> — Пе             | рвичная аккредитац         | ия (среднее професси                                       | юнальное образование                  | e)                                                                                   |                                                         |                                             |                                                                                   |     |
|     | Перв<br>образ                   | ичная а<br>зование         | аккреди <sup>.</sup><br>e)                                 | тация (с                              | реднее пр                                                                            | офессион                                                | альное                                      |                                                                                   |     |
|     | Специальн                       | ности СПО                  | Данный раз<br>укрупненно                                   | здел предназначе<br>ой группы по обла | ен <b>для выпускников</b><br>асти образования "3,                                    | среднего профессион<br>дравоохранение и мед             | нального образо<br>ицинские науки           | рвания<br>"                                                                       |     |
|     | Методичес<br>сопровож,          | ское<br>дение              | $\searrow$                                                 |                                       |                                                                                      |                                                         |                                             |                                                                                   |     |
|     | Репетицио                       | онный экзамен              | _                                                          |                                       |                                                                                      |                                                         |                                             |                                                                                   |     |
|     |                                 |                            |                                                            |                                       |                                                                                      |                                                         |                                             |                                                                                   |     |

### 4. ВЫБИРАЕТЕ СПЕЦИАЛЬНОСТЬ МЕДИЦИНСКАЯ ОПТИКА

| 9 | 🖒 🔺 fmz            | a.ru                                  |                                                            | Специаль                           | ности СПО                                                                            |                                                        |                                             | 🔳 🦃 🖓 🗾                                                                           |
|---|--------------------|---------------------------------------|------------------------------------------------------------|------------------------------------|--------------------------------------------------------------------------------------|--------------------------------------------------------|---------------------------------------------|-----------------------------------------------------------------------------------|
|   | Версия для         | слабовидящих                          | Новости Д                                                  | Документы                          | Актуально                                                                            | Вопрос-ответ                                           | Обучение                                    | Репетиция                                                                         |
|   |                    | Сеченовский<br>Университет            | МЕТОДИ<br>ЦЕНТР А<br>СПЕЦИА                                | ЧЕСКИЙ<br>ККРЕДИТА<br>ЛИСТОВ       | ЦИИ                                                                                  |                                                        |                                             |                                                                                   |
|   | О цент<br>аккредит | ре Методическое<br>ации сопровождение | Первичная<br>аккредитация<br>(специалитет,<br>бакалавриат) | Первичная<br>аккредитация<br>(СПО) | Первичная<br>специализированна<br>аккредитация<br>(магистратура,<br>ординатура, ДПО) | Первичная<br>яспециализированная<br>аккредитация (СПО) | Аккредитация<br>иностранных<br>специалистов | Первичная<br>специализированная<br>аккредитация<br>(немедицинское<br>образование) |
|   |                    | Акушерское дело                       | В данном<br>группы по                                      | разделе предста<br>области образои | авлены оценочные<br>вания "Здравоохранс                                              | средства по специалі<br>ение и медицинские і           | ьностям укрупн<br>науки" для перв           | венной<br>вичной                                                                  |
|   |                    | Лечебное дело                         | аккредитац                                                 | ии выпускников                     | среднего профессис                                                                   | нального образования                                   | 1                                           |                                                                                   |
|   |                    | Медицинская оптика                    |                                                            |                                    |                                                                                      |                                                        |                                             |                                                                                   |
|   |                    | Стоматология<br>ортопедическая        |                                                            |                                    |                                                                                      | •                                                      |                                             |                                                                                   |
|   |                    | Стоматология<br>профилактическая      |                                                            |                                    |                                                                                      |                                                        |                                             |                                                                                   |
|   |                    |                                       |                                                            |                                    |                                                                                      |                                                        |                                             |                                                                                   |

### 5. ПЕРЕХОДИТЕ В ТЕСТОВЫЕ ЗАДАНИЯ

| < (0) € | fmza.ru                  |                                        |                                                            | Медицинск                                                | ая оптика                                                                            |                                                                |                                             | 🗖 🖓 🖓 🚬                                                                           |
|---------|--------------------------|----------------------------------------|------------------------------------------------------------|----------------------------------------------------------|--------------------------------------------------------------------------------------|----------------------------------------------------------------|---------------------------------------------|-----------------------------------------------------------------------------------|
|         | Версия для слабо         | видящих Н                              | ювости ,                                                   | Документы                                                | Актуально                                                                            | Вопрос-ответ                                                   | Обучение                                    | Репетиция                                                                         |
|         | Ş                        | <b>В</b><br>Сеченовский<br>Аниверситет | МЕТОДИ<br>ЦЕНТР А<br>СПЕЦИА                                | ІЧЕСКИЙ<br>ККРЕДИТАІ<br>ЛИСТОВ                           | ции                                                                                  |                                                                |                                             |                                                                                   |
|         | О центре<br>аккредитации | Методическое<br>сопровождение          | Первичная<br>аккредитация<br>(специалитет,<br>бакалавриат) | Первичная<br>аккредитация<br>(СПО)                       | Первичная<br>специализированна<br>аккредитация<br>(магистратура,<br>ординатура, ДПО) | Первичная<br>аяспециализированная<br>аккредитация (СПО)        | Аккредитация<br>иностранных<br>специалистов | Первичная<br>специализированная<br>аккредитация<br>(немедицинское<br>образование) |
|         | Главная                  | — <u>Первичная аккредита</u>           | ация (среднее професси                                     | юнальное образование                                     | <u>е)</u> — <u>Специальности СПО</u>                                                 | — Медицинская оптика                                           |                                             |                                                                                   |
|         | Me                       | едицинска                              | ая оптик                                                   | ka                                                       |                                                                                      |                                                                |                                             |                                                                                   |
|         | Тесто                    | овые задания                           |                                                            |                                                          | Для выпус                                                                            | кников                                                         |                                             |                                                                                   |
|         | Пере                     | ечень практических                     |                                                            | (cp                                                      | еднее профессиона                                                                    | льное образование)                                             |                                             |                                                                                   |
|         | Навы                     | ков (умении)                           |                                                            |                                                          | Уважаемые вы                                                                         | пускники!                                                      |                                             |                                                                                   |
|         |                          |                                        | В этом ра<br>использова<br>«Медицинс                       | изделе Вы може<br>иться для проведе<br>кая оптика» (сред | те ознакомиться с<br>ения первичной акк<br>днее профессионалі                        | оценочными средст<br>редитации специалис<br>ьное образование). | вами, которые<br>тов по специал             | будут<br>ьности                                                                   |

### 6. НАЖИМАЕТЕ НА СЛОВА РЕПЕТИЦИОННЫЙ ЭКЗАМЕН (ВЫДЕЛЕНО СИНИМ ЦВЕТОМ)

| R | Ç | 💧 fmza             | a.ru           |                                    |                                                            | Тестовые                                    | е задания                                                                            |                                                         |                                             | e7 🎭   💻                                                                          | 🛃 🛃 |
|---|---|--------------------|----------------|------------------------------------|------------------------------------------------------------|---------------------------------------------|--------------------------------------------------------------------------------------|---------------------------------------------------------|---------------------------------------------|-----------------------------------------------------------------------------------|-----|
|   |   | О цент<br>аккредит | гре<br>гации   | Методическое<br>сопровождение      | Первичная<br>аккредитация<br>(специалитет,<br>бакалавриат) | Первичная<br>аккредитация<br>(СПО)          | Первичная<br>специализированна<br>аккредитация<br>(магистратура,<br>ординатура, ДПО) | Первичная<br>аяспециализированная<br>аккредитация (СПО) | Аккредитация<br>иностранных<br>специалистов | Первичная<br>специализированная<br>аккредитация<br>(немедицинское<br>образование) |     |
|   |   |                    | <u>Главная</u> | — Первичная аккредита              | ция (среднее професси                                      | ональное образовани                         | <u>е)</u> — <u>Специальности СПО</u>                                                 | — Медицинская оптика —                                  | Тестовые задания                            |                                                                                   |     |
|   |   |                    | Тес            | стовые за                          | дания                                                      |                                             |                                                                                      |                                                         |                                             |                                                                                   |     |
|   |   |                    |                |                                    |                                                            |                                             |                                                                                      |                                                         |                                             |                                                                                   |     |
|   |   |                    |                |                                    |                                                            |                                             |                                                                                      |                                                         |                                             |                                                                                   |     |
|   |   | •                  | Тесто          | овые задания                       | Тестирован                                                 | и <b>е</b> - первый эта<br>заланий компл    | ап аккредитации сп                                                                   | ециалиста - проводит<br>ждого аккредитуемо              | гся с использов                             | ванием                                                                            |     |
|   |   |                    | Пере<br>навы   | ечень практических<br>ков (умений) | использова<br>базы оцено                                   | нием информаці<br>чных средств.             | ионных систем пут                                                                    | ем выбора 80 тестовь                                    | их заданий из е                             | единой                                                                            |     |
|   |   |                    |                |                                    | Каждый тес                                                 | т содержит <b>4 ва</b> р                    | <b>рианта ответа</b> , среди                                                         | 1 которых только <b>один</b>                            | правильный.                                 |                                                                                   |     |
|   |   |                    |                |                                    | На решение                                                 | е аккредитуемым                             | и варианта тестовых                                                                  | заданий отводится <b>60</b>                             | минут.                                      |                                                                                   |     |
|   |   |                    |                |                                    | <b>Результат</b> ф<br>количества                           | ормируется авто<br>тестовых задани          | оматически с указані<br>ій:                                                          | ием процента правилы                                    | ных ответов от с                            | общего                                                                            |     |
|   |   |                    |                |                                    | "сдано" при                                                | 1 результате 70%                            | и более правильных                                                                   | сответов;                                               |                                             |                                                                                   |     |
|   |   |                    |                |                                    | "не сдано"                                                 | при результате б                            | 9% и менее правиль                                                                   | ных ответов.                                            |                                             |                                                                                   |     |
|   |   |                    |                |                                    | Ознакомит                                                  | ься с актуальным                            | м банком тестовых                                                                    | заданий можно <b>тольк</b> о                            | о путем прохож                              | кдения                                                                            |     |
|   |   |                    |                |                                    | репетицио<br>раздел Реп                                    | нного экзамена<br>етиционный экза           | а в рамках подго<br>амен.                                                            | товки к первому эт                                      | апу аккредита                               | ции -                                                                             |     |
|   |   |                    |                |                                    | При выявле<br>предусмотр                                   | ении ошибок и с<br>рена кнопка " <b>Доб</b> | опечаток в тестовых<br>бавить замечание"                                             | заданиях в ходе репе                                    | етиционного эк:                             | замена                                                                            |     |

## 7. ДАЛЕЕ У ВАС ПОЯВЛЯЕТСЯ ТАКАЯ КАРТИНКА. НАЖИМАЕТЕ ЗАРЕГИСТРИРОВАТЬСЯ

| (9) C  selftest-mpe.mededtech.ru                                  | Репетиционный экзамен                                                                                                    |   | 🦻 🖓 | 🚽 🍋 |
|-------------------------------------------------------------------|----------------------------------------------------------------------------------------------------|---|-----|-----|
| министерство<br>здравоохранения<br>российской федерации<br>Первый | Первый этап первичной аккредитации: СПО<br>этап первичной специализированной аккредитации: СПО                                                           | 0 |     |     |
|                                                                   | Репетиционный экзамен                                                                                                    |   |     |     |
|                                                                   | Вышло мобильное приложение MedEdTech<br>Подробнее<br>Не забудьте перед авторизацией выбрать уровень образования:<br>Среднее профессиональное образование |   |     |     |
|                                                                   | <ul> <li>Электронная почта</li> <li>Пароль</li> <li>Зарегистрироваться</li> <li>Сбросить пароль</li> </ul>                                               |   |     |     |
|                                                                   | Войти в систему                                                                                                    |   |     |     |
|                                                                   | Онструкция пользователя                                                                                                    |   |     |     |
|                                                                   |                                                                                                    |   |     |     |

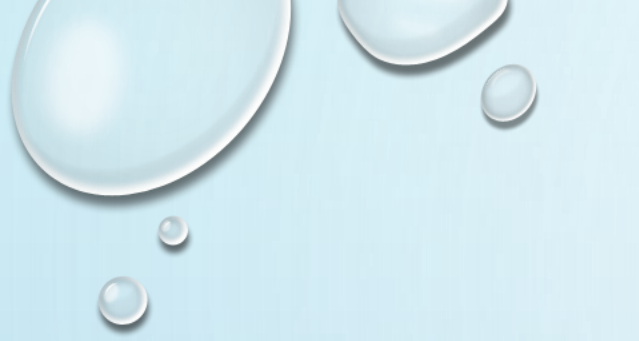

### 8. РЕГИСТРИРУЕТЕСЬ

- 1. В ВЕРХНЕМ ОКОШКЕ ПИШИТЕ СВОЮ ЭЛЕКТРОННУЮ ПОЧТУ
- 2. В НИЖНЕМ ОКОШКЕ ВЫДУМЫВАЕТЕ ПАРОЛЬ, КОТОРЫЙ СОСТОИТ ИЗ ЛАТИНСКИХ БУКВ

9. ДАЛЕЕ НА ЭЛЕКТРОННУЮ ПОЧТУ ВАМ ПРИХОДИТ УВЕДОМЛЕНИЕ, О ТОМ ЧТО ВЫ ЗАРЕГИСТРИРОВАНЫ. ЧИТАЕТЕ ВНИМАТЕЛЬНО, ЕСЛИ ТРЕБУЕТ АКТИВИРОВАТЬ ССЫЛКУ, ТО НА НЕЕ НУЖНО НАЖАТЬ.

#### 10. ДАЛЕЕ ВЫХОДИТЕ ОПЯТЬ НА СТРАНИЦУ ВХОДА И ВВОДИТЕ СВОЮ ЭЛЕКТРОННУЮ ПОСТУ И ПАРОЛЬ (КОТОРЫЙ ВЫДУМАЛИ). НАЖИМАЕТЕ НА КНОПКУ ВОЙТИ В СИСТЕМУ.

| <li>(9) C   selftest-mpe.mededtech.</li>                        | ru Репетиционный экзамен                                                                                                    | n 🦻 🖓 🕩 |
|-----------------------------------------------------------------|----------------------------------------------------------------------------------------------------|---------|
| министерство<br>здравоохранения<br>российской федерации<br>Пери | Первый этап первичной аккредитации: СПО<br>вый этап первичной специализированной аккредитации: СП                                                                                                    | ο       |
|                                                                 | Репетиционный экзамен                                                                                                    |         |
|                                                                 | Вышло мобильное приложение MedEdTech<br>Подробнее<br>Не забудьте перед авторизацией выбрать уровень образования:<br>Среднее профессиональное образование                                                                                                    |         |
|                                                                 | I         skalton@mail.rul         ♥~           I         skalton@mail.rul         ♥~           I         skalton@mail.rul         ♥           I         skalton@mail.rul         ♥           I         skalton@mail.rul         ♥           I         skalton@mail.rul         ♥           I         skalton@mail.rul         ♥           I         skalton@mail.rul         ♥ |         |
|                                                                 | Войти в систему                                                                                                    |         |
|                                                                 | Э Инструкция пользователя                                                                                                    |         |
|                                                                 |                                                                                                    |         |

### 11. У ВАС ОТКРЫВАЕТСЯ ВОТ ТАКАЯ КАРТИНКА (КАРТИНКА НИЖЕ). НАЖИМАЕТЕ НА СЛОВА ПРОЙТИ ТЕСТИРОВАНИЕ

| ← ⑨ Ĉ 🔒 selftest-mpe.me                                             | ededtech.ru                                                                                                    | Тестирование                                                                                         |                                                                     |                                                                                               | 🔳 🍣 (F                                          | ) 👍  |   |
|---------------------------------------------------------------------|----------------------------------------------------------------------------------------------------|----------------------------------------------------------------------------------------------------|---------------------------------------------------------------------|-----------------------------------------------------------------------------------------------|-------------------------------------------------|------|---|
|                                                                     |                                                                                                    |                                                                                                    |                                                                     |                                                                                               | 💄 АЛЛА 🔂 В                                      | ыход |   |
| Личный кабинет                                                      | Тестирование                                                                                                    |                                                                                                    |                                                                     |                                                                                               |                                                 | A    |   |
| Личная информация<br><b>Тестирование</b><br>Мультикейс<br>Календарь | Свернуть<br>Специальность - в таблице под кнопкам<br>После прохождения тестирования нужн<br>"Скачать протокол". Обратите внимание | ии появится сверху новая запис<br>ю нажать на кнопку "Обновить и<br>г, функция "Скачать протокол" ра | ь с соответствующей<br>юторию" - в таблице<br>аботает в течение сут | иконкой в столбце "Перейти к<br>появится результат Вашего тес<br>ок после прохождения тестирс | тестированию").<br>тирования и кнопка<br>вания. |      |   |
|                                                                     | Пройти тестирование Собнови                                                                                                    | 1ТЬ ИСТОРИЮ                                                                                          | Результат                                                           | Перейти и тестированию                                                                        |                                                 | _    |   |
|                                                                     | Нет записей                                                                                                    | Специальность                                                                                        | гезультат                                                           |                                                                                               | Скачать протокол                                | A    |   |
|                                                                     |                                                                                                    |                                                                                                    |                                                                     |                                                                                               |                                                 |      |   |
|                                                                     |                                                                                                    |                                                                                                    |                                                                     |                                                                                               |                                                 |      |   |
|                                                                     |                                                                                                    |                                                                                                    |                                                                     |                                                                                               |                                                 |      |   |
|                                                                     |                                                                                                    |                                                                                                    |                                                                     |                                                                                               |                                                 |      |   |
|                                                                     |                                                                                                    |                                                                                                    |                                                                     |                                                                                               |                                                 |      |   |
|                                                                     |                                                                                                    |                                                                                                    |                                                                     |                                                                                               |                                                 |      |   |
|                                                                     |                                                                                                    |                                                                                                    |                                                                     |                                                                                               |                                                 |      |   |
|                                                                     |                                                                                                    |                                                                                                    |                                                                     |                                                                                               |                                                 | -    | 6 |
|                                                                     |                                                                                                    |                                                                                                    |                                                                     |                                                                                               |                                                 |      |   |

### 12. У ВАС ПОЯВЛЯЕТСЯ СЛЕДУЮЩЕЕ ОКНО. НАЖИМАЕТЕ НА НЕГО

| ③ C a selftest-mpe.med | edtech.ru Тестирование                                                                                                    | 🗖   🦂 🔁 🛶                             |
|------------------------|----------------------------------------------------------------------------------------------------|---------------------------------------|
|                        |                                                                                                    | 🚨 АЛЛА 🔂 ВЫХОД                        |
| ный кабинет            | Тестирование                                                                                                    |                                       |
|                        | Свернуть                                                                                                    | Í.                                    |
| ичная информация       |                                                                                                    |                                       |
| ультикейс              | Специальность - в таблице под кнопками появится сверху новая запись с соответствующей иконкой в<br>После прохождения тестирования нужно нажать на кнопку "Обновить историю" - в таблице появится р | езультат Вашего тестирования и кнопка |
| алендарь               | "Скачать протокол". Обратите внимание, функция "Скачать протокол" работает в течение суток после п                                                                                                 | рохождения тестирования.              |
|                        |                                                                                                    |                                       |
|                        | Пройти тестирование Обновить историю                                                                                                    |                                       |
|                        | Дата начала<br>Нет записей Выбор специальности 🗙 Перей                                                                                                    | ти к тестированию Скачать протокол    |
|                        |                                                                                                    |                                       |
|                        | <u>Медицинская оптика, 2021</u> .►                                                                                                    |                                       |
|                        |                                                                                                    |                                       |
|                        |                                                                                                    |                                       |
|                        |                                                                                                    |                                       |
|                        |                                                                                                    |                                       |
|                        |                                                                                                    |                                       |
|                        |                                                                                                    |                                       |
|                        |                                                                                                    |                                       |
|                        |                                                                                                    |                                       |
|                        |                                                                                                    |                                       |
|                        |                                                                                                    |                                       |
|                        |                                                                                                    |                                       |
|                        |                                                                                                    |                                       |
|                        |                                                                                                    |                                       |
|                        |                                                                                                    | ×                                     |
|                        |                                                                                                    |                                       |
|                        |                                                                                                    | 12.20                                 |

#### 13. ПОЯВЛЯЕТСЯ КАРТИНКА. НАЖИМАЕТЕ НА КНОПКУ ПЕРЕЙТИ К ПЕРВОМУ ВОПРОСУ. И ТЕСТИРОВАНИЕ НАЧАЛОСЬ. РЕПЕТИРУЕТЕ НЕОГРАНИЧЕННОЕ КОЛИЧЕСТВО

**D A D** 

|                                   | PAS                      |                |
|-----------------------------------|--------------------------|----------------|
| ↔ ③ Č 🔒 selftest-mpe.mededtech.ru | Тестирование             | AI 🖪 🧶 🏳 🛺     |
|                                   |                          | 🚨 АЛЛА 🖨 ВЫХОД |
| арточка теста                     |                          |                |
|                                   |                          |                |
| Гестирование                      |                          |                |
|                                   |                          |                |
| Статус                            | Активно                  |                |
| акет заданий                      | Медицинская оптика, 2021 |                |
| ол-во тестовых заданий            | 80                       |                |
|                                   |                          |                |
| Переити к первому вопросу         |                          |                |
|                                   |                          |                |
|                                   |                          |                |
|                                   |                          |                |
|                                   |                          |                |
|                                   |                          |                |
|                                   |                          |                |
|                                   |                          |                |
|                                   |                          |                |
|                                   |                          |                |
|                                   |                          |                |
|                                   |                          |                |
|                                   |                          |                |
|                                   |                          |                |
|                                   |                          |                |
|                                   |                          |                |
|                                   |                          |                |
|                                   |                          |                |
|                                   |                          |                |
|                                   |                          |                |
|                                   |                          |                |
|                                   |                          |                |

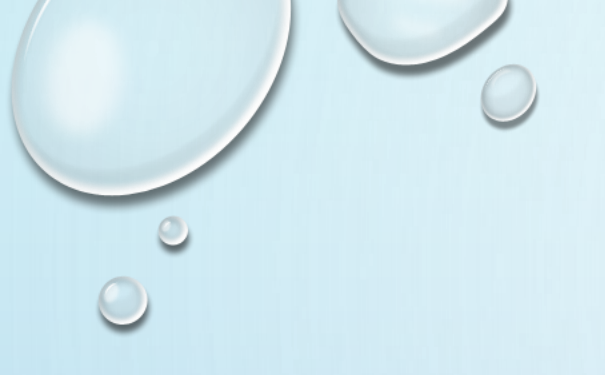

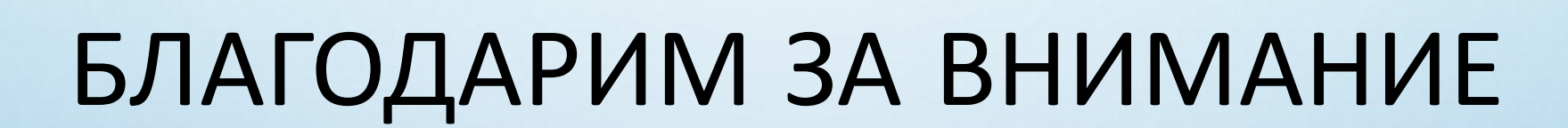

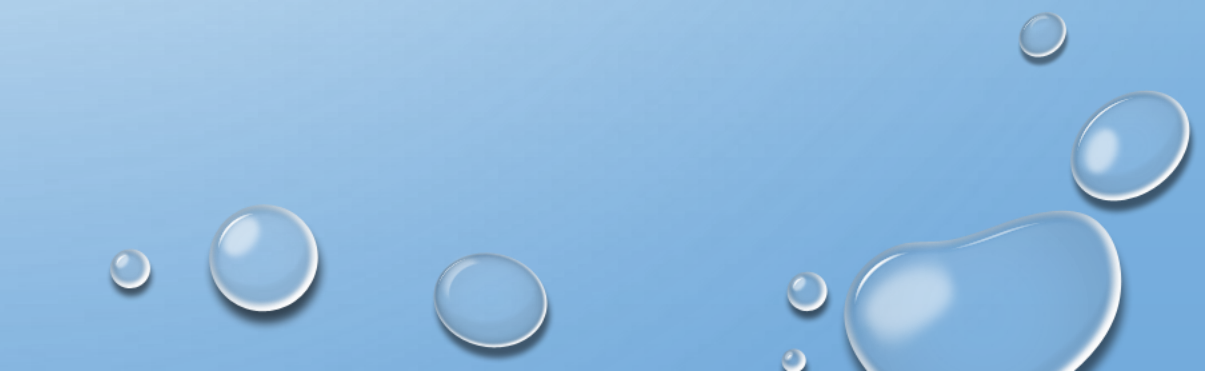